| 5 Settings            |   |           | <b>%</b> ,<br>0 | @ 2D<br>1D    | (1) (1) (1) (1) (1) (1) (1) (1) (1) (1) | 2  |
|-----------------------|---|-----------|-----------------|---------------|-----------------------------------------|----|
| Connections           | 1 | GS Sensor | 2               | Point storage | 3                                       |    |
|                       | 4 | System    | 5               |               | 6                                       |    |
| About Leica Captivate | 7 |           |                 |               |                                         |    |
| Fn OK                 |   |           |                 |               | Fi                                      | 'n |

From the home screen go to Settings connections all other connections.

| $\leftarrow$       | <b>Connection Se</b>            | ttings          | 7 | ×,<br>0 | @ | 2D<br>1D | @ [  | 09:20 |   |
|--------------------|---------------------------------|-----------------|---|---------|---|----------|------|-------|---|
| cs                 | connections GS con              | nections        |   |         |   |          | Q    |       |   |
| <b>CS</b><br>Devi  | internet<br>ce CS PXS8 CDMA     | Port CS modem   |   |         |   |          |      |       | L |
| <b>GS</b><br>Devi  | rover<br>ce GS14                | Port Cable      |   |         |   |          |      |       | Г |
| <b>AS</b><br>Devi  | CII input                       |                 |   |         |   |          |      |       | S |
| <b>GS</b><br>Devi  | hidden points<br>ce Disto Sigma | Port Internesto |   |         |   |          |      |       |   |
| <b>Exp</b><br>Devi | oort job<br>ce -                | Port -          |   |         |   |          |      |       |   |
| Fn                 | ОК                              | Edit            |   |         |   |          | Page | Fn    |   |

## Highlight ASCII input.

## Select Edit

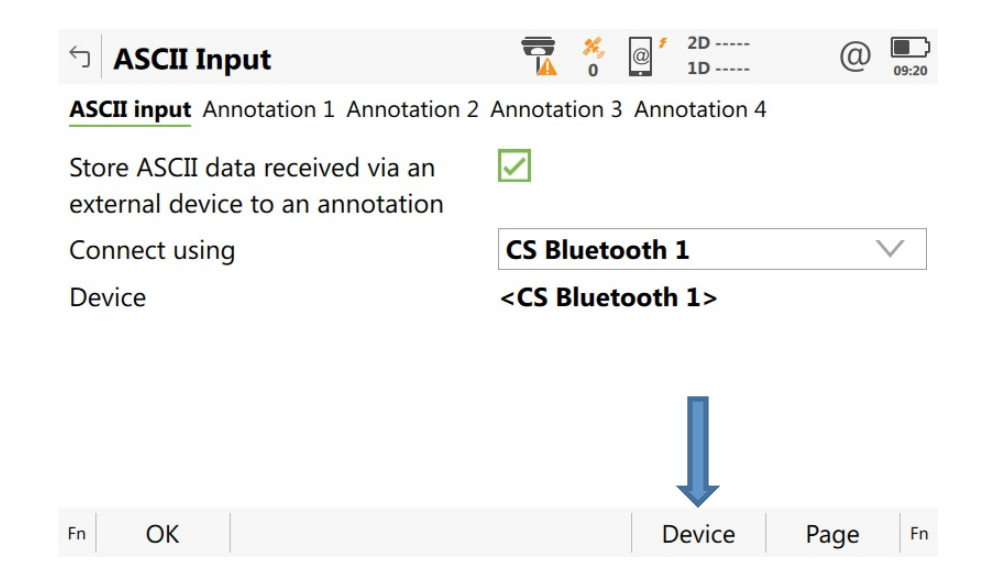

Check the box store ASCII data received via an.

Use the pull down to choose Bluetooth 1, or Bluetooth 2.

Select Device on the bottom of page.

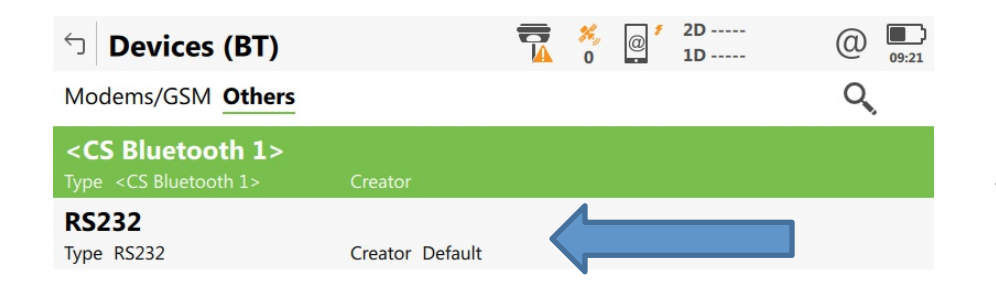

Edit

New

OK

Fn

Delete

Page

Fn

Use the down arrow on the thumb wheel to highlight RS232.

Select New at the bottom of the page.

| 5 Edit Device |           | (1) 09:24    |
|---------------|-----------|--------------|
| Name          | sonarmite |              |
| Туре          | RS232     |              |
| Baud rate     | 9600      | $\checkmark$ |
| Parity        | None      | $\sim$       |
| Data bits     | 8         | $\vee$       |
| Stop bit      | 1         | $\sim$       |
| Flow control  | None      | $\vee$       |
| Store         |           |              |

## Fill in the Name

Change the baud to 4800 The rest of the settings should match the default, if not match the settings in the picture to the left.

Select Store .

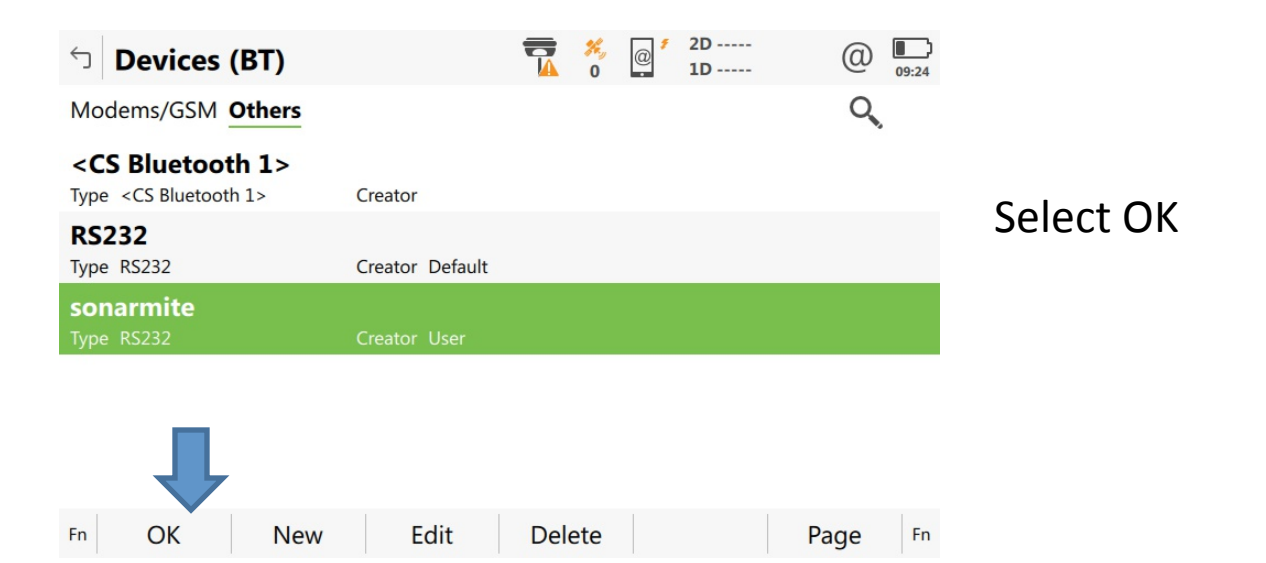

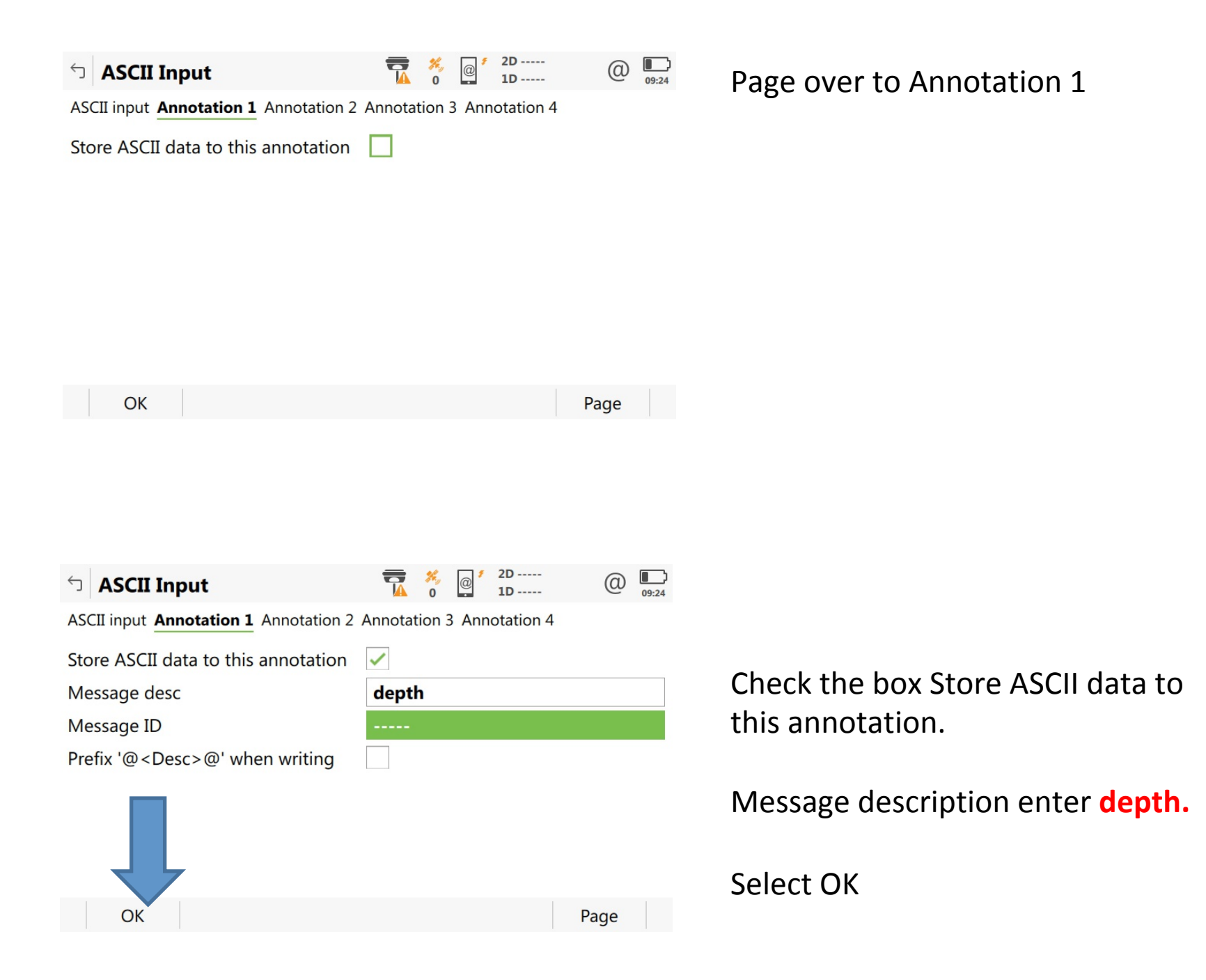

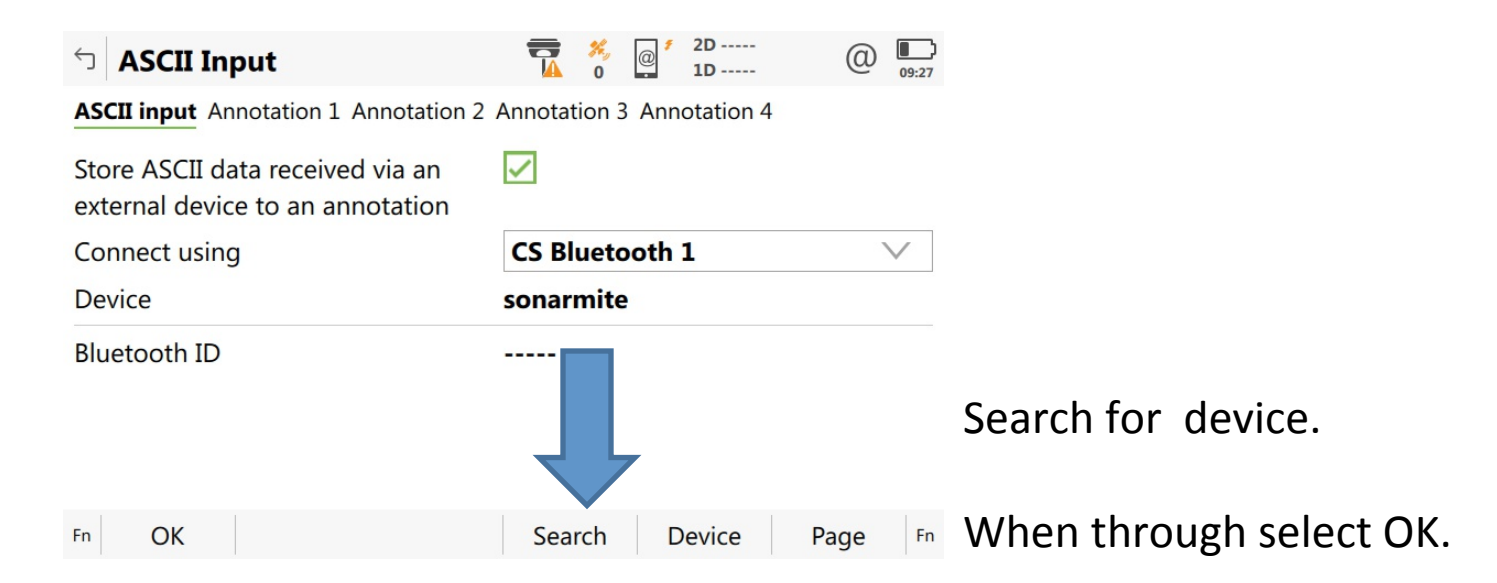

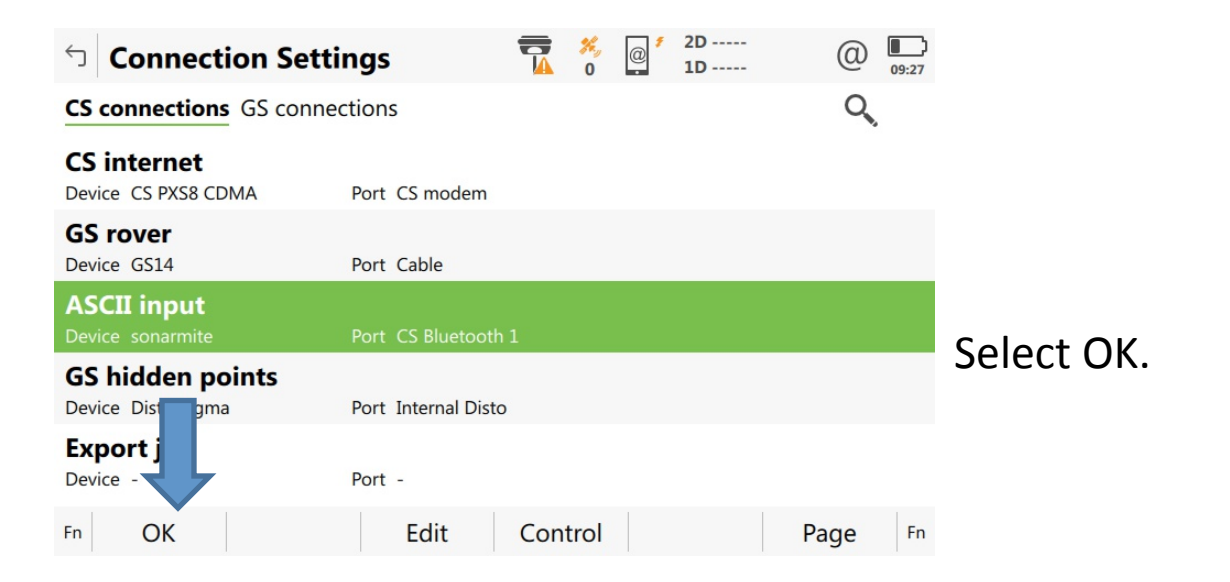